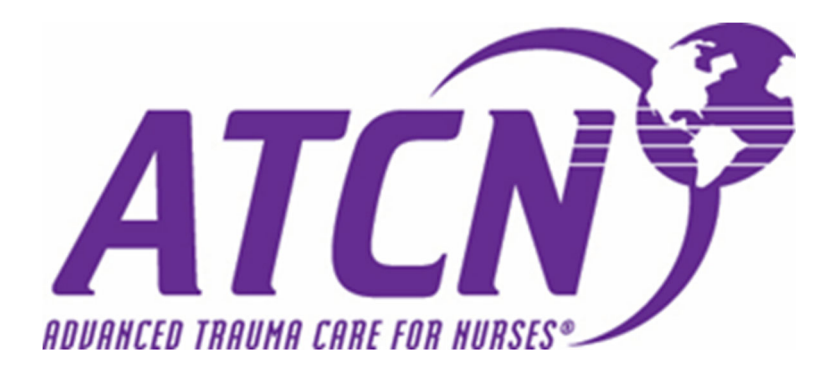

# Course Management System: New Features & Enhancements

### Quick overview of enhancement items outlined in this document:

- 1. Pre-Test Results Visibility
  - a. Outline of new features around the student pre-test and new ways in which to distribute and access results
- 2. Print Student Cards Feature
  - a. Course Directors can now access student cards and certificates directly through the course listing in their account.
- 3. Class Evaluation Module
  - a. Outline of new Faculty skill station assessments, along with added criteria to the online evaluation process.
- 4. Class Evaluation Report
  - a. Review of minor report enhancements.
- 5. ATCN Sign-in Sheet
  - a. Updated criteria and improvements.
- 6. Documents
  - a. Newly implemented search criteria and document categorization
- 7. Instructor Potential Report
  - a. Minor updates/adjustments
- 8. FAQ's
  - a. Frequently asked questions received by STN/ATCN Headquarters

# Pre-Test Results Visibility

More visibility has been added to the CMS around the pre-test module. The pre-test can now be distributed in two different ways:

1. Once the Course Director has completed the course setup and hit the "Start Class" icon on the course card, a new icon will appear. It will state "Send Pre-test". This button will distribute the pre-test via email to ALL students currently in the student roster.

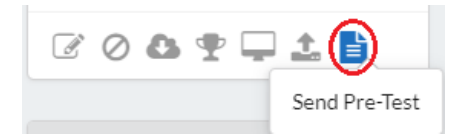

 NEW: The Course Director can now send the pre-test to an individual student. To do this, simply navigate to the grading section (trophy icon) on the course card, and then find the student in need of the pre-test. Under their name, you will find a blue button labeled "Resend Pretest". This will resend the pretest email directly to the student.

The following are additional enhancements made around the pre-test module:

### Students

At the completion of the pre-test, the student will now be able to do the following:

- See their pre-test score on their training transcript in the CMS
- Clicking on the score will now provide the full results of the pre-test
  - Both the student's answer, and the correct answer will be listed
- Print their results for further review with the assigned Course Director

| Class    | Location     | Туре    | Pre-Test | Survey | Certificate | Date Completed |
|----------|--------------|---------|----------|--------|-------------|----------------|
| 2019-508 | Headquarters | Student | 24       |        |             | 12/31/2019     |
| 2020-266 | Headquarters | Student | 88       |        |             | 02/29/2020     |
| 2018-423 | Headquarters | Student | 100      | È      |             | 09/28/2018     |

| lass Information                      |         |
|---------------------------------------|---------|
| 019-508                               |         |
| arker (Student) Allen                 |         |
| art Date: 20191230                    |         |
| nd Date: 20191231                     |         |
| ou answered 6 out of 25 questions cor | rectly. |
|                                       |         |

### *Course Director*

Once the pre-test is completed by the student, the Course Director will receive an email with a corresponding link to the completed pre-test. Course Directors can also go into the grading section of the course to review/print the results for all students.

| ass Status 💿 Pass 🔵 F | Fail 🔘 No Show       |        |                |    |                     |     |                     |
|-----------------------|----------------------|--------|----------------|----|---------------------|-----|---------------------|
| Initial Passed A      | Re-Assessment Passed | Letter | Pre-test Score | 24 | Post-test Attempt 1 | 100 | Post-test Attempt 2 |
|                       |                      | Latter |                | 21 |                     | 100 |                     |

**Important Note:** the above information around the online pre-test is only populated when the pre-test is done via electronic means. If the pre-test is conducted via paper/outside the CMS, then this information will not be available until entered. The results breakdown won't populate if the students complete the pre-test manually and the grades are entered manually. Only the grade will show in those situations.

# Print Student Cards Feature

Student ATCN cards and certificates can now be viewed and/or created by the Course Director. Once all grades have been finalized and the course has been moved to "Closed" status, the Course Director will be able to generate student course cards from the grading section (trophy icon). Simply navigate to the student's name in the grading section, and you will see a blue icon under their name that will read "View Card/Certificate". Clicking on this link will allow the Course Director access to view and/or print the card/certificate for the student.

The student will still be able to access their card/certificate directly through their online account as well.

1. From the course card view, select "Grade Class" (trophy icon)

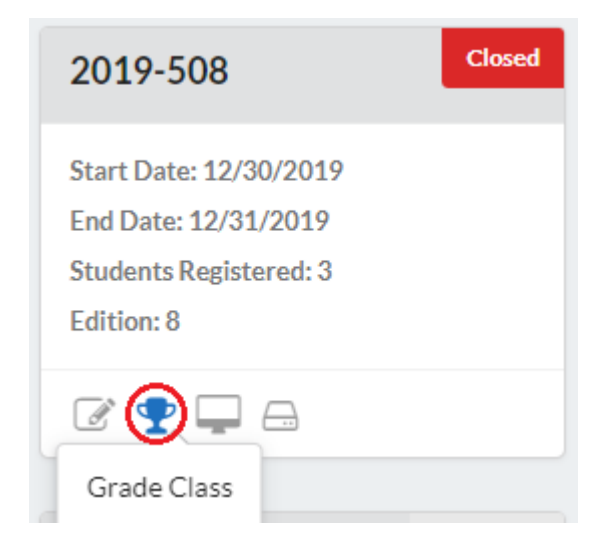

2. Locate the name of the student and select "View Card/Certificate" under their name.

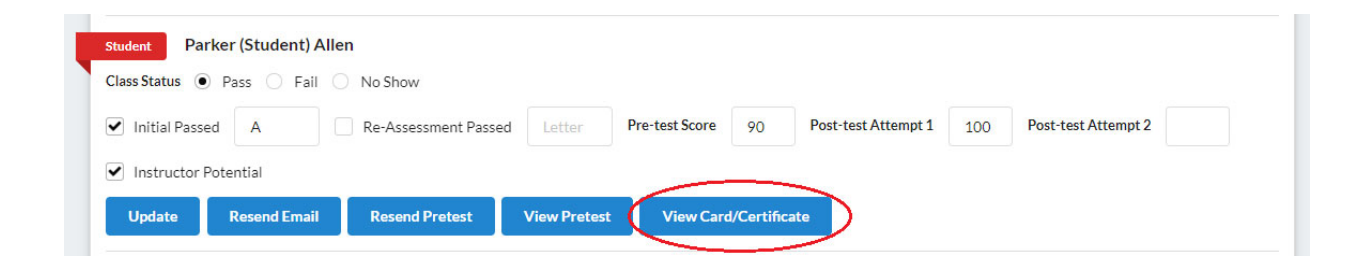

### **Class Evaluation**

The class evaluation has been updated with the following enhancements:

- Course Directors can now go into the "Manage Station" section and assign the faculty associated with each skill station. This will help with future evaluation reports to determine how faculty members are doing on the stations they teach.
- The following criteria have been added to the online evaluation
  - Course Number
  - o Location Name
  - Class Type (Student, Faculty, Update)
  - Course Edition (7th vs. 8<sup>th</sup>)
- All questions have been updated to most recent list received
- 1. The "Manage Stations" icon is found on the course card and displayed by a computer screen icon (see image below).

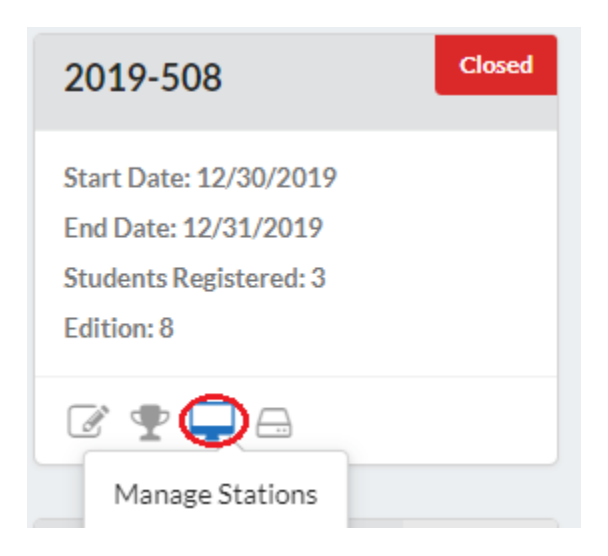

2. In this section, the Course Director will need to identify the correct Faculty to the associated Skill Station.

| Class Informa | tion       |                  |              |
|---------------|------------|------------------|--------------|
| CLASS         | 2019-508   | LOCATION         | Headquarters |
| START DATE    | 12/30/2019 | END DATE         | 12/31/2019   |
| CLASS TYPE    | Student    | CLASS<br>EDITION | 8            |

#### Faculty Available for Stations

| Station ID | Name                         | Select Faculty         | Update |
|------------|------------------------------|------------------------|--------|
| 1          | Initial Assessment Station A | Parker (Faculty) Allen | Update |
| 2          | Initial Assessment Station B | LeAnne Younz           | Update |
| 3          | Initial Assessment Station C | Parker (Faculty) Allen | Update |

# **Class Evaluations Report**

The following updates/enhancements have been implemented to the "Class Evaluations" report:

- 1. Class results are now only visible to assigned Course Directors of the specific site location.
- Implementation of the "Instructor Station Evaluation Report" which will now reflect the number of each station an instructor has taught, along with the date they last taught that specific station.

No change was made to how the "Class Evaluations" report is accessed. You may simply do the following:

1. Hover over the "Reports" tab in the navigation menu and select "Class Evaluations".

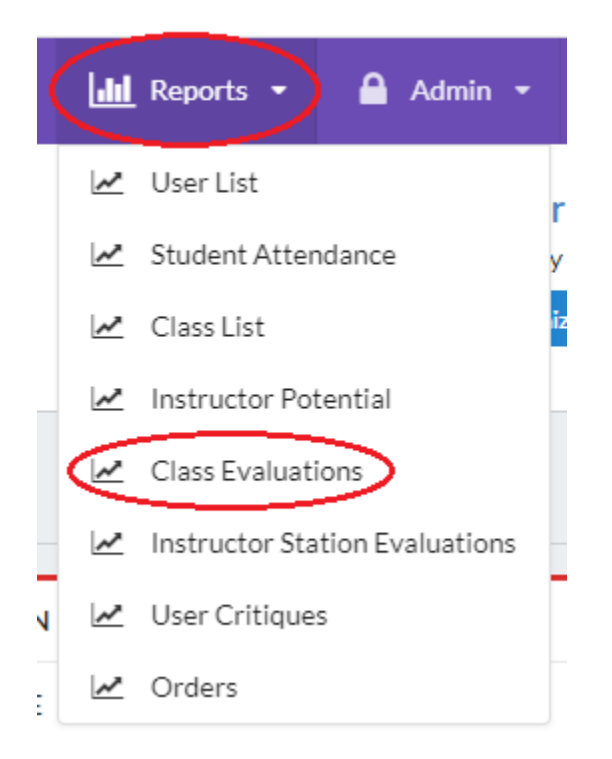

A list of completed course, with course evaluations will populate for your review.
Please note that it may take a few moments for the list to populate.

| 20201004700 | ,2020 |        |               |              |            |         |
|-------------|-------|--------|---------------|--------------|------------|---------|
| Class ID    | Date  | Туре   | Average Score | Faculty      | Location   | Edition |
|             |       | at a 1 | 100 (100)     | D I (D) I AU | 17. 20. 21 | 0       |

# ATCN Sign in Sheet

The sign-in sheet for ATCN courses has now been updated to include the following pieces of criteria:

- Now in alphabetical order by last name
- ATCN# is included
- Field for letter of scenario completed
- Email address now included

| dvance<br>udent Cla<br>ass Date:<br>ocation: H<br>ICN Cour; | d Trauma Care for Nurses ®<br>ss Information Report Form<br>03/12/2020-03/13/2020<br>leadquarters<br>se Authorization: #2020-277 |               |               |                    |          |           |                       | Course Contact: Ashley Meta |
|-------------------------------------------------------------|----------------------------------------------------------------------------------------------------|---------------|---------------|--------------------|----------|-----------|-----------------------|-----------------------------|
| ATCN                                                        |                                                                                                    | Pre-          | Post-         | Skill              |          | Franks    | 6                     |                             |
| ID                                                          | Student Information                                                                                                    | Test<br>Score | Test<br>Score | Stations<br>Passed | Scenario | Potential | Complete              | Signature                   |
| 121009                                                      | Parker Allen<br>pallen@traumanurses.org                                                                                          |               |               |                    |          |           |                       |                             |
| 101362                                                      | Brian Doty<br>bdoty@traumanurses.org                                                                                             |               |               |                    |          |           |                       |                             |
| 130311                                                      | LeAnne (STUDENT) Young<br>lsyoung@beaconhealthsystem.org                                                                         |               |               |                    |          |           |                       |                             |
| Society of<br>446 East I<br>Lexington<br>Phone: 85          | f Trauma Nurses<br>High Street, Ste. 10<br>n, KY 40507<br>59-977-7456                                                            |               |               |                    |          | Pr        | rint Name:<br>Signed: | Course Directo              |

### Documents

The "Documents" section of the CMS has been enhanced to include more robust categorization and search capabilities. You will find the following modifications when navigating through documents.

- You may now select search criteria of "Class Type", "Category" and "Edition"
  - All pieces of search criteria will assist in narrowing your search to more accurately locate the file needed
  - $\circ$   $\;$  Files are now listed alphabetically to assist with the overall search

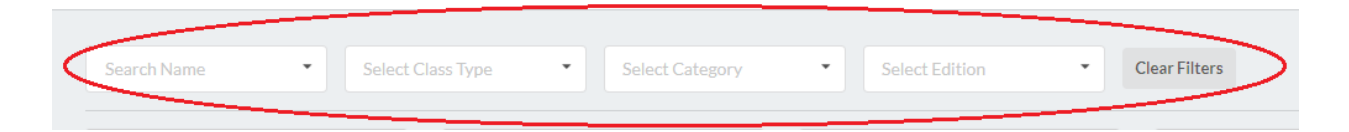

### Available search options include:

| Select Class Type | Select Category -                       | Select Edition • |
|-------------------|-----------------------------------------|------------------|
| Student           | Critique Forms                          | 7                |
| Faculty           | Admin and Reference<br>Documents        | 8                |
| Update<br>None    | Pre and Post Test<br>Documents          |                  |
|                   | Faculty Course 8th<br>Edition Documents |                  |
|                   | Student Course 8th<br>Edition Documents |                  |
|                   | Update Course 8th<br>Edition Documents  |                  |

# Instructor Potential Report

The previous version of the "Instructor Potential Report" would pull any student who is marked as "Instructor Potential" from the grading portion of their course. This has been updated to remove the individual from the report once they have progressed to "Faculty Candidate" and above.

There is no change with regards to how to access this report. It is found under the "Reports" tab on the navigation menu, and is labeled "Instructor Potential"

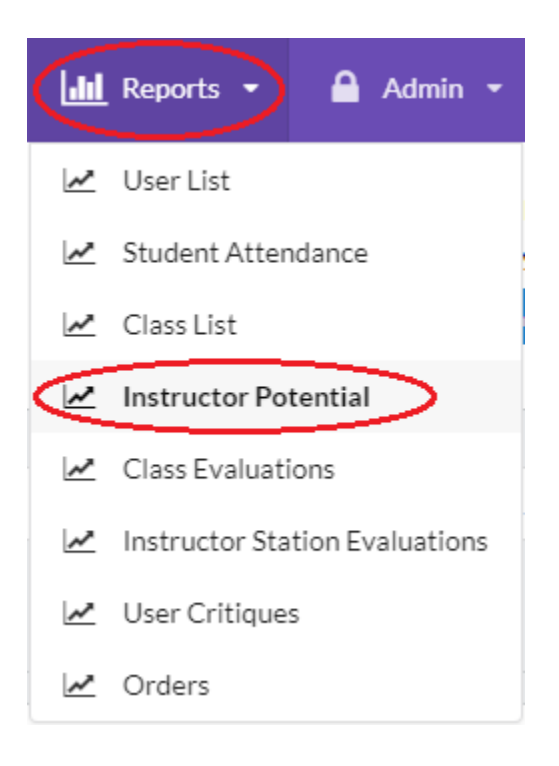

FAQ's

| Question: | I received the email to complete my evaluation, but when logging in I receive the error massage, "User Not Found"?                                                                                          |
|-----------|----------------------------------------------------------------------------------------------------|
| Answer:   | This is due to an additional "space" at the beginning, or end, of your email address upon<br>entry. Please reach out to ATCN headquarters, or your course director to have your<br>email address corrected. |

| Question: | I saved my "Pass/Fail/No Show" option in the grading section, but it does not seem to save? |
|-----------|---------------------------------------------------------------------------------------------|
| Answer:   | This is a known issue with Internet Explorer, and sometimes Microsoft Edge. Internet        |
|           | Explorer is an outdated browser, no longer supported by Microsoft. We highly                |
|           | recommend using Google Chrome or Firefox when interacting with the CMS.                     |

| Question: | I have completed all course items, but am still not given the option to "Close Course"?  |
|-----------|------------------------------------------------------------------------------------------|
| Answer:   | Double check that you have fully entered all grading criteria in the grading section and |
|           | that the sign-in sheet has uploaded successfully. The system will not allow you to close |
|           | the course if these items are not completed.                                             |

| Question: | My students are reporting that they did not receive the notification email when the course was closed?                                                                                                    |
|-----------|----------------------------------------------------------------------------------------------------|
| Answer:   | Have your students check their spam/junk folders? If they still have not received the communication, this is most often due to email security settings set by healthcare institutions. If it can be done, we suggest discussing with your IT staff to have our domain whitelisted within the network. Alternatively the student's email address can be updated to a personal email. |

| Question: | I need to order books, but the CMS requires a credit card. Can I be invoiced so that my |
|-----------|-----------------------------------------------------------------------------------------|
|           | organization can submit a check?                                                        |
| Answer:   | Yes, the paper order form is still accepted. The form can be found in the "documents"   |
|           | section of the CMS labeled "ATCN Manual & Material Order Form". Complete this form      |
|           | and have submitted to STN headquarters by emailing pallen@traumanurses.org.             |

| Question: | The student has multiple records in the CMS, and I am uncertain which one is correct/current?                                                                                     |
|-----------|----------------------------------------------------------------------------------------------------|
| Answer:   | Please contact Parker Allen at STN headquarters to assist in the review and merging of the records. Email: <a href="mailto:pallen@traumanurses.org">pallen@traumanurses.org</a> . |

| Question: | I am attempting to create a new course, but my training/course location is not populating correctly?                                                                                                    |
|-----------|----------------------------------------------------------------------------------------------------|
| Answer:   | If you are assigned to more than one organization in the CMS, make sure that you are<br>currently signed into the correct organization. Under your name in the top right corner<br>you will see a blue button labeled "Organization". Click this link and select your<br>organization. Always ensure you are creating the course under the correct organization. |

| Question: | I am having difficulties making the payment for my manuals through the CMS?             |
|-----------|-----------------------------------------------------------------------------------------|
| Answer:   | Make sure that a pop-up blocker is not activated on your internet browser. Upon hitting |
|           | the payment button, a pop-up message will appear asking that you click a link in order  |
|           | to proceed with payment. If there is a pop-up blocker active on the browser, this       |
|           | message may not display.                                                                |

| Question: | I submitted a Faculty critique form for my student, but either a) they have not been updated, or b) they were only updated to Faculty Candidate.                                                                                                    |
|-----------|----------------------------------------------------------------------------------------------------|
| Answer:   | Student status is not automatically updated upon submission of the Faculty critique form. These forms are reviewed once per week (primarily on Tuesday's) by STN headquarters. This may be why you are seeing a delay.                                                                                               |
|           | If you are seeing that the student was not updated to full Faculty status (or remains at Faculty Candidate status), it is due to the student only having completed the Faculty course portion and have not yet completed their instructor portion. Both must be completed before full Faculty status can be awarded. |
|           | If you have questions, or need the critique form reviewed timelier, please contact<br>Parker Allen at STN headquarters for further assistance. Email:<br>pallen@traumanurses.org.                                                                                                    |